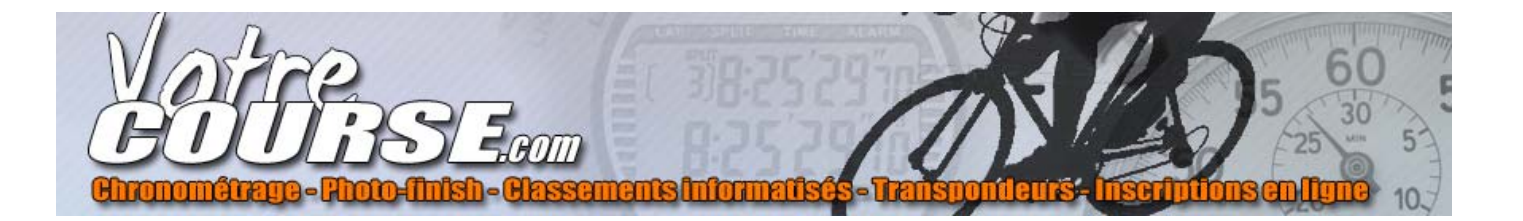

# Guide pour l'installation et l'utilisation de

# WD\_Inscriptions\_AURA

*Le logiciel de gestion des inscriptions pour les épreuves VTT du comité régional Auvergne – Rhône-Alpes* Version du présent manuel – 2017.01 (Septembre 2017)

# <u>Sommaire</u>

# Table des matières

| 1. Installation du logiciel                    | 3  |
|------------------------------------------------|----|
| 2- Mise à jour du logiciel                     | 4  |
| 3- Utilisation du logiciel                     | 5  |
| 3.1 – Lancement du logiciel                    | 5  |
| 3.2- Utilisateur de type 'club'                | 5  |
| 3.2.1- Menu Inscriptions                       | 5  |
| 3.2.2- Bilan d'une épreuve                     | 8  |
| 3.3- Utilisateur de type 'Administrateur'      |    |
| 3.3.1- Menu 'Gestion des clients'              |    |
| 3.3.2- Menu 'Gestion des codes promo'          | 12 |
| 3.3.3- Menu 'Gestion des comptes utilisateurs' | 12 |
|                                                |    |

# 1. Installation du logiciel

L'installation du logiciel se fait à partir d'une adresse Internet. Ce type d'installation permet de maintenir à jour toutes les installations du logiciel.

### Cette installation se trouve à l'adresse : <u>http://www.f2concept.com/insc-aura/index.html</u>

| Installation de WD_Inscrit ×                                                                                                    | Θ | - |   | × |
|----------------------------------------------------------------------------------------------------|---|---|---|---|
| ← → C ① www.f2concept.com/insc-aura/                                                                                                    |   |   | ☆ | : |
| Comment installer cette application ?     Installation de WD_Inscriptions_AURA     (fichier INSTALL EXE) .     (cliquez sur le bouton "Télécharger" pour lancer le téléchargement du programme d'installation de l'application WD_Inscriptions_AURA (fichier INSTALL EXE) .     (selon le navigateur, une confirmation poura vous être demandee).     Une fois le téléchargement effectué, exécutez le programme d'installation de l'application.     TÉLÉCHARGER |   |   | × |   |
| Remarque : Vous pouvez directement exécuter l'Installation après son téléchargement avec le choix "Exécuter" du navigateur.                                                                                                    |   |   |   |   |

#### En cliquant sur télécharger, un fichier install.exe est téléchargé, il faut l'exécuter

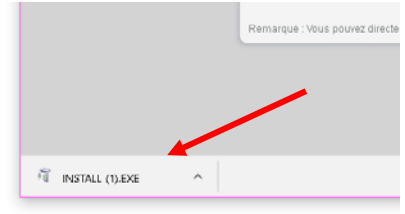

#### Dans le cas où Windows vous affiche le message suivant :

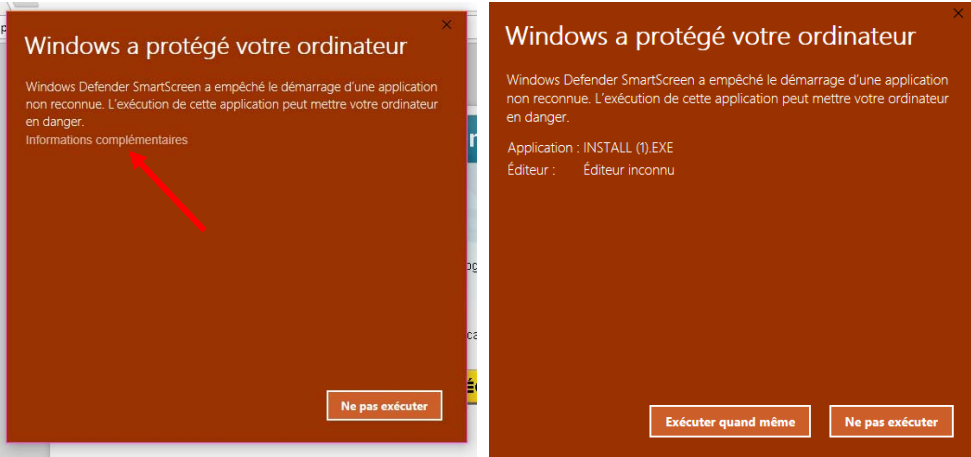

Il faut choisir 'Informations complémentaires', puis exécuter quand même L'installation du logiciel est alors démarrée

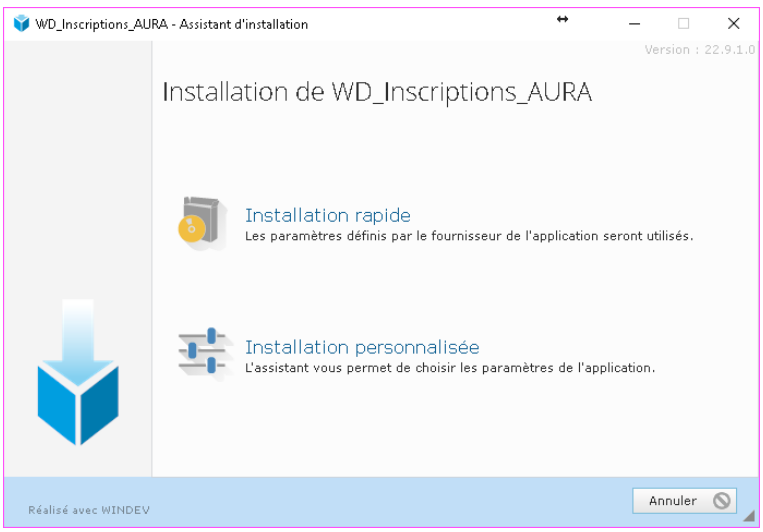

Choisissez le type d'installation rapide par défaut

#### Le logiciel est alors installé sur votre ordinateur

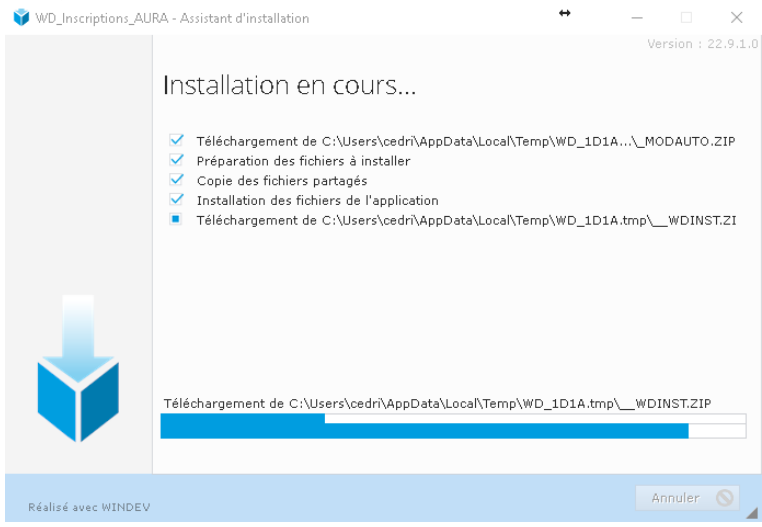

A la fin de l'installation, vous pouvez trouver cet icône en plus sur votre bureau.

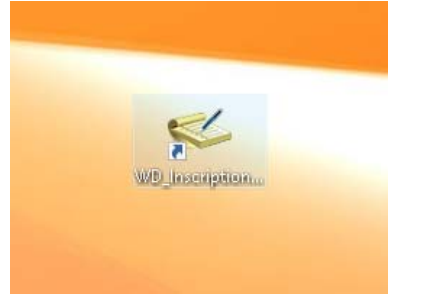

### 2- Mise à jour du logiciel

Lorsqu'une mise à jour est disponible, vous avez cette information au lancement du logiciel

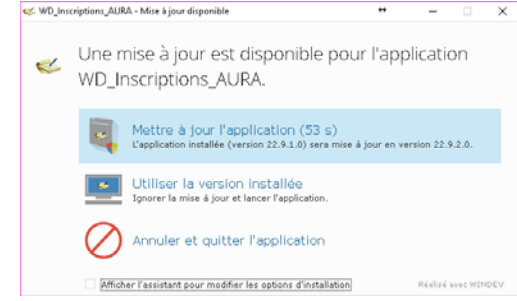

# 3- Utilisation du logiciel

# 3.1 - Lancement du logiciel

| 继 Connexion |         |   | -       |   | Х |
|-------------|---------|---|---------|---|---|
| Login       |         |   |         |   |   |
| Password    |         |   |         |   |   |
|             | Annuler | × | Valider | ~ |   |

Au lancement du logiciel, il vous est demandé un login et password. Ces informations sont à demander au comité AURA si vous ne les avez pas en votre possession.

#### 3.2- Utilisateur de type 'club'

Voici l'environnement de travail pour un utilisateur de type club. Seuls les menus 'gestion des inscriptions' et 'Bilans' sont accessibles

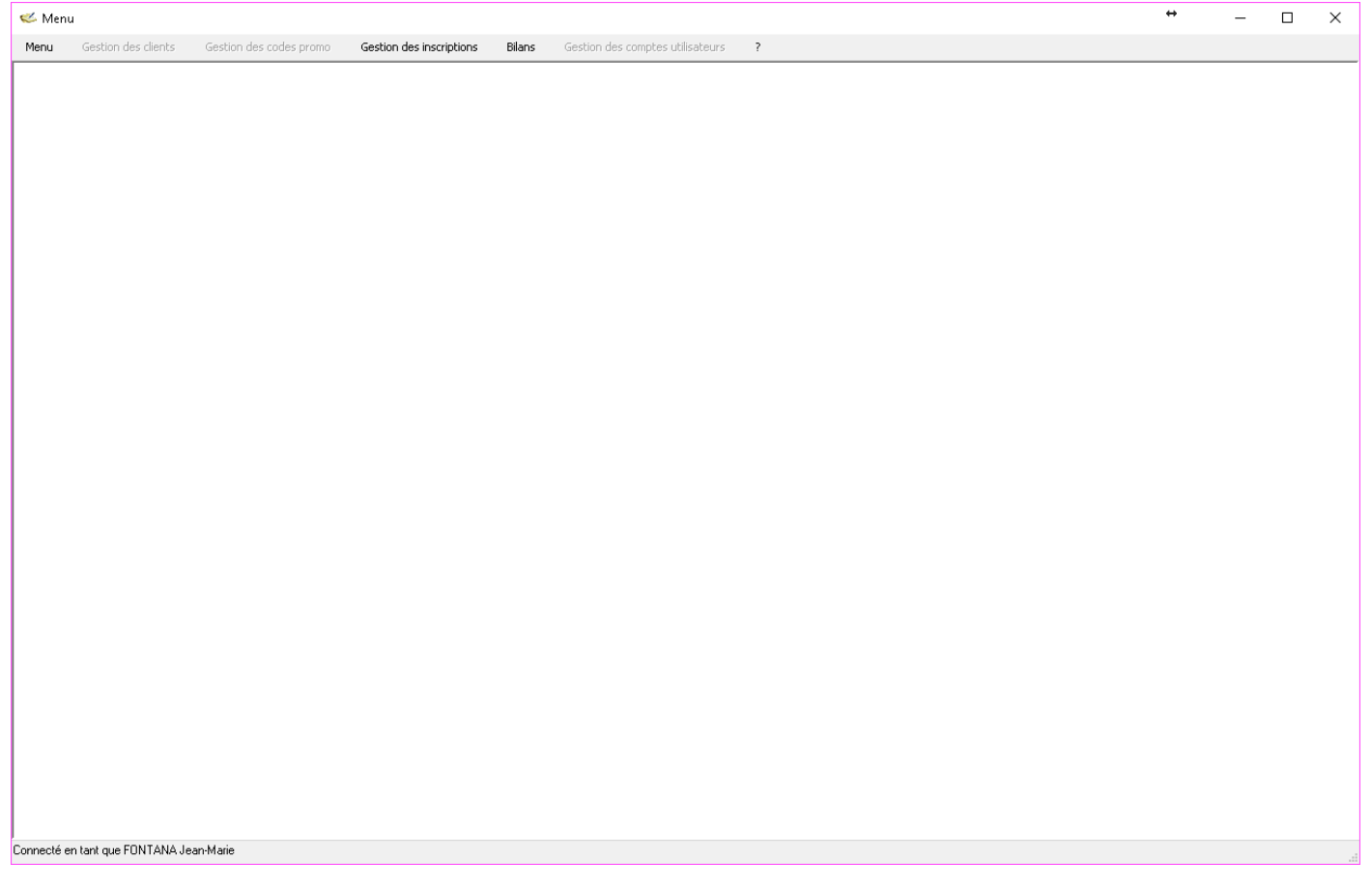

#### 3.2.1- Menu Inscriptions

| ; codes promo | Gestion des inscriptions | Bilans | Gestion des comptes utilisa |
|---------------|--------------------------|--------|-----------------------------|
|               | Engagés                  |        |                             |
|               | Angagés temporaires      |        |                             |
|               |                          |        |                             |
|               |                          |        |                             |
|               |                          |        |                             |
|               |                          |        |                             |

A partir de ce menu, il est possible d'accéder à la gestion des engagés (qui ont bien payé) et des engagés temporaires (Ce qui ne sont pas encore passé par le paiement).

## 3.2.1.1- Gestion des inscrits (payés)

| 继 Gestic     | n des engagements (1084     | )*          |                 |              |                     |                                   |                      |                     |         |                |                      |                     |                     | - • <b>×</b>                                          |
|--------------|-----------------------------|-------------|-----------------|--------------|---------------------|-----------------------------------|----------------------|---------------------|---------|----------------|----------------------|---------------------|---------------------|-------------------------------------------------------|
| Epreuve      | Trail des Glaisins - Barman | 29 km       |                 |              |                     | Télécharger tou                   | us les certificats i | nédicaux            | ~       |                |                      |                     |                     | 428 engagés                                           |
| ≎<br>Numéro∮ | 0 NOM Prénom 1              | َ<br>مَرْمِ | certif.<br>med. | Certif<br>Vu | ° Certif.<br>valid. | c email de contact                | ຸ∕ິ <sub>paye</sub>  | engagé<br>par orga. | ° nvité | c<br>Parcours  | ρ° <sub>prix</sub> ρ | 0<br>) date insc. ↓ | o retour<br>banque  | $\rho^{\circ}$ Code $\rightarrow$ Promo $\rightarrow$ |
| 1            | FAILLENET Guillaume         | М           | Ľ               |              |                     | g aillenet@gmail.com              | ~                    |                     |         |                | 22,50                | 17/12/15 - 21:17:54 | 17/12/15 - 21:18:28 | <b>^</b>                                              |
| 2            | GAUDIN Jerome               | M           | 1               | H            | Ц                   | ieggmail.com                      | ~                    |                     | Ц       |                | 22,50                | 17/12/15 - 22:32:17 | 17/12/15 - 22:32:52 |                                                       |
| 3            | PRUVOST Jean-Luc            | M           |                 |              | Ц                   | jeanluc206@yahoo.fr               | ×                    | ×                   |         |                | 21,00                | 18/12/15 - 14:56:21 |                     |                                                       |
| 4            | VOLLET Julien               | M           |                 | H            | H                   | julien.vollet@gmail.com           | ~                    | ✓                   |         |                | 21,00                | 18/12/15 - 15:00:58 | 104045 100005       |                                                       |
| 5            | MIALLE Maeiane              | F           | 41              |              | H                   | maiemaeiane@gmail.com             | ~                    |                     |         |                | 22,50                | 19/12/15 - 18:27:37 | 19/12/15 - 18:28:25 |                                                       |
| 0            | CHIOLLAZ Anne-Cecile        | - F         | 14              |              |                     | actoniciaz@gnait.com              | · ·                  |                     |         |                | 22,50                | 20/12/15 - 14:49:42 | 20/12/15 - 14:50:39 |                                                       |
|              | RADET Devid                 | M           |                 |              | H                   | radet david@neuf fr               |                      |                     |         |                | 22,50                | 20/12/15 - 14:55:05 | 20/12/15 - 14:53:40 |                                                       |
|              | RAPHAEL FOURNERON           | M           | E B             |              | H                   | ranbaal fourperop@pumericable.com |                      | H                   |         |                | 22,50                | 21/12/15 - 18:58:19 | 21/12/15 - 18:59:31 |                                                       |
| 10           | DUBOUIL H Cedric            | M           | R               | П            |                     | ce dubouib@anail.com              | ~                    |                     |         |                | 22,50                | 21/12/15 - 22:48:58 | 21/12/15 - 22:49:19 |                                                       |
| 11           | DARFEUILLES OLIVIER         | M           | N N             | П            |                     | ob.darfeuilles@orange.fr          | ~                    |                     |         |                | 22.50                | 22/12/15 - 08:44:35 | 22/12/15 - 08:45:53 |                                                       |
| 12           | BLIN Emmanuel               | M           | N.              | П            | Ē                   | ecoyotman@hotmail.com             |                      | ñ                   | Π       |                | 22,50                | 22/12/15 - 09:48:06 | 22/12/15 - 09:51:40 |                                                       |
| 13           | BADAOUI Rachid              | M           | h               | П            | Π                   | rachidbadaoui@sfr.fr              | <b>~</b>             | П                   |         |                | 22,50                | 22/12/15 - 09:49:12 | 22/12/15 - 09:51:35 |                                                       |
| 14           | GRENAT-PETIT-ANDRE Chr      | ist M       | ñ               |              |                     | christophecplus@wanadoo.fr        | <b>~</b>             |                     |         |                | 22,50                | 22/12/15 - 12:24:41 | 22/12/15 - 12:25:58 |                                                       |
| 15           | SIERRA Fabien               | м           | ň               |              |                     | sierra.fabien@yahoo.fr            | <b>~</b>             |                     |         |                | 22,50                | 22/12/15 - 20:36:32 | 22/12/15 - 20:37:30 |                                                       |
| 16           | CIROT FLORIAN               | м           | ñ               |              |                     | flo18net@gmail.com                | <b>~</b>             |                     |         |                | 22,50                | 23/12/15 - 15:29:55 | 23/12/15 - 15:31:00 |                                                       |
| 17           | BRUNEAUX Pascal             | M           | 1               |              |                     | pascal.bruneaux@sfr.fr            | <b>~</b>             |                     |         |                | 22,50                | 23/12/15 - 20:52:39 | 23/12/15 - 20:55:21 |                                                       |
| 18           | BERNARDE Agnes              | F           | 1               |              |                     | bernarde.agnes@gmail.com          | <b>~</b>             |                     |         |                | 22,50                | 24/12/15 - 12:00:53 | 24/12/15 - 12:02:56 |                                                       |
| 19           | BERNARDE Antoine            | м           | D               |              |                     | antoinebernarde@gmail.com         |                      |                     |         |                | 22,50                | 24/12/15 - 12:05:44 | 24/12/15 - 12:08:32 |                                                       |
| 20           | CURT Nathalie               | F           |                 |              |                     | pascal.curt@orange.fr             | <b>~</b>             | <b>~</b>            |         |                | 21,00                | 24/12/15 - 12:11:36 |                     |                                                       |
| 21           | BUFFET Jeremy               | M           | 1               |              |                     | g_rem74@hotmail.fr                | <b>~</b>             |                     |         |                | 30,75                | 24/12/15 - 14:40:26 | 24/12/15 - 14:41:35 |                                                       |
| 22           | Florian                     | М           | 1               |              | _                   |                                   |                      |                     |         |                | 22,50                | 25/12/15 - 20:35:50 | 25/12/15 - 20:37:32 |                                                       |
| 23           | Z ionel 3                   | м           | 1               | 4            | 5                   | 12 10 8                           | 6 🖌                  |                     | )   11  |                | 22,50                | 27/12/15 - 09:41:23 | 27/12/15 - 09:43:01 |                                                       |
| 24           | JOSSERMOZ Laurent           | - M         | D               | Ţ            |                     | jossermelau@free.tr               |                      | □ <b>/</b>          |         |                | 22,50                | 27/12/15 - 11:00:06 | 27/12/15 - 11:00:53 | -                                                     |
|              |                             |             |                 |              | <b></b>             |                                   |                      | _/_                 |         |                |                      |                     |                     | •                                                     |
|              | 1 1                         |             |                 |              | <u>ا</u>            |                                   | ertif. 1 🛛 🗸         |                     | .2 🗸    | Certiif, 3 🗸 🧡 | Certif               | .a 🗸                | Certii. 5 🗸 🗸       | Certif, 6 🗸 🗸                                         |
|              |                             |             |                 | 1            |                     |                                   | /u 🗌 Validé          |                     | Validé  | Vu Validé      | - Vu                 |                     | Vu Validé           | Vu Validé                                             |
|              | 1                           |             |                 | 1            |                     |                                   |                      | ×                   |         |                |                      |                     |                     |                                                       |
| 1            |                             |             |                 | *            |                     |                                   | Refus                | \blid               | Pleius  | Valid Renus    | \shid                | Refus V             | did Refus           | Valid Renus                                           |
| Nouve        | au 🕂 Modi <u>fier</u>       | 1           | Suppri          | ner 🣋        | Fic                 | nier XLS 🗸 🗎 Fic                  | hier 2-1 🗸 🗸         | Fichie              | 2-2 🗸   | Fichier 2-3 🔜  | Fishier              | 2-4 🗸 F             | Fichier 2-5 🗸 🗸     | Fichier 2-6 🔽                                         |
|              |                             |             |                 |              |                     |                                   |                      |                     |         |                |                      |                     |                     |                                                       |

A partir de cette fenêtre, il est possible de visualiser, modifier ou ajouter des inscrits à une épreuve. Les inscrits vus ici ont correctement payé leur inscription.

Pour commencer, il faut choisir la course souhaitée (1) – Seules les course de l'organisateur connecté sont visibles

|               | 1            |         |       |       |   |
|---------------|--------------|---------|-------|-------|---|
| iom           | -            |         |       | _     |   |
| renom         |              |         |       | _     |   |
| an            |              |         |       |       |   |
| " licence     |              |         |       |       |   |
| tate de naiss | L            |         |       |       |   |
| exe.          | MF           |         |       |       |   |
| dresse        |              |         |       |       |   |
| dresse2       |              | ÷       |       |       |   |
| ode postal    |              |         |       |       |   |
| ille .        |              |         |       |       |   |
| éléphone      |              |         |       |       |   |
| mai           |              |         |       |       |   |
| ertif medical |              |         | + Mar |       |   |
|               | Certificat r | néd, vu |       |       |   |
|               |              |         |       |       | - |
|               |              |         |       |       |   |
|               |              |         |       |       |   |
|               | Orthor       | 1       | 0     | Ct4 3 |   |
|               |              |         |       |       |   |
|               |              |         |       |       | - |
|               |              |         |       |       |   |

# (3) – Modification d'un inscrit existant

| renom         |                                        |
|---------------|----------------------------------------|
|               | CUMER                                  |
| a.e.          |                                        |
| " licence     |                                        |
| late de naiss | 14/0//970                              |
| exe           | M MF                                   |
| dresse        | 681 route du Chatelard                 |
| ktresse2      |                                        |
| ode postal    | 74300                                  |
| die .         | SAINT SIGISMOND                        |
| éléphone      | 0662171425                             |
| mai           | ob darfeulles@orange fr                |
| ertit medical | 20151222.cierteuilles.civier.6bia0.pct |
|               |                                        |
|               |                                        |

(4) Bouton de suppression d'une inscription. Attention, cette opération est irréversible.

#### (5) Bouton pour exporter la liste des engagés sous format Excel (XLS)

| Magine -               | 10000        |                  |              | in                            | Fall The Manufacture Section                                                                                                    | -    |          | manufact a little                                                                                                    | and the state of the     | and time \$ | 10 M                     | Theophysics 27                                                                                                    | -               |    |               |     |              |       |
|------------------------|--------------|------------------|--------------|-------------------------------|----------------------------------------------------------------------------------------------------|------|----------|----------------------------------------------------------------------------------------------------|--------------------------|-------------|--------------------------|----------------------------------------------------------------------------------------------------|-----------------|----|---------------|-----|--------------|-------|
| genders is not as form |              | D- 0- 4          | Masse        | Channe diame                  | - S = 12.2 outlined; without                                                                                                    | -    |          | mention) (m                                                                                                    | entrane a la ser         | and a l     | 1 1 1 1                  | # Marr that she                                                                                                    | ineres -        |    |               |     |              |       |
|                        |              |                  |              | stand 3                       |                                                                                                    |      |          | Spine .                                                                                                    |                          |             |                          | Autor .                                                                                                    |                 |    |               |     |              |       |
|                        | A Strie      | des geoderners   |              |                               |                                                                                                    |      |          |                                                                                                    |                          |             |                          |                                                                                                    |                 |    |               |     |              |       |
|                        | . E          | .0               |              |                               | Contraction (M.                                                                                                    |      | 1        | - K                                                                                                    | 1 A.                     | м.          |                          | 0                                                                                                    | P.              | .0 |               |     |              | .W    |
|                        |              |                  |              |                               |                                                                                                    |      |          |                                                                                                    |                          |             |                          |                                                                                                    |                 |    |               |     |              |       |
| 100                    |              |                  | 1.1.1.1      |                               | 11111 m m                                                                                                    | 1.12 |          | Address of the local division of the local division of the local d | *****                    | cade.       |                          |                                                                                                    |                 |    | in the second |     |              | 3.5.3 |
| 1001                   | perce (      | 1                | Constant I   |                               | (energy at                                                                                                    |      |          |                                                                                                    |                          | anda, i     | 77.                      | and i                                                                                                    | - and a set     |    | canno c       |     | Annual Carlo |       |
|                        |              |                  |              |                               |                                                                                                    |      |          |                                                                                                    |                          |             |                          |                                                                                                    |                 |    |               |     |              |       |
| FALLINET               | Galante      | M CLARYNE        |              |                               | 201121 talend subserve didts of                                                                                                    | 5    | 5        | Ti Alite du Pressini                                                                                                    | NAT-SHO AL               | 200         | ANNO CYLEVELE            | aufaine falentifieral (art                                                                                                    | +13640127215    |    |               | - 1 |              |       |
| dectre                 | interest     | W 2246/1979      |              |                               | MULTIPLE AND ADDRESS AND ADDRESS ADDRESS ADDRE | 1    | 1        | 72 Avenue de Camine                                                                                                    |                          | Tatap       | DOLANS                   | at an indicated cars                                                                                                    | +164230205      |    | 5             | 1   |              |       |
| THE OWNER WHEN THE     | iner i et    | M CLOSENSE       |              |                               |                                                                                                    | 1    | 1        | We make the in Landau                                                                                                    |                          | Sam         | (scale)                  | and a Web store 1                                                                                                    |                 |    | 5             |     |              |       |
| Lewise                 | Adam.        | An and the state |              |                               |                                                                                                    | ÷.   | 8        | All outs Change                                                                                                    |                          | Taxan.      |                          | Standard and Standard Standard Standa |                 |    |               |     |              |       |
|                        | -            |                  |              |                               |                                                                                                    | -    | 2        |                                                                                                    |                          |             | 1000                     | har sufficients                                                                                                    | 4               |    |               |     |              |       |
| a moverne              | Carara .     | P. CHERTING      |              |                               | The Classification of the later by                                                                                                    | -    | 2        | t area to is targetterate                                                                                                    | -                        |             | NUMBER OF LET WELDIN     | international provides                                                                                                    |                 |    | -             |     | 1            |       |
| e checular             | Arre-Carrie  | * 3400-088       |              | 000                           | 2051220-childar area cache bolat per                                                                                                    | 1    | 1        | (11) on the bookset                                                                                                    | -                        | 74000       | 1061                     | st constitute the                                                                                                    | - anoseres      |    |               |     | 1            |       |
| T SERVINE              | Julan        | M OLOS/1948      |              | AVOC                          | 2010/220 cannot julien 3640 pdf                                                                                                    | 2    | 2        | 312 var des gesterens                                                                                                    |                          | 7438        | POGY                     | prevent Nghamal 8                                                                                                    | -0672345481     |    | -             |     |              |       |
| B RACET                | Said         | M 174031976      | (16/02)      | Recigny ethics club           | 30101221-selet-band 1023h (eg                                                                                                    | 2    | <u>N</u> | 113 var pertier                                                                                                    |                          | 74800       | 14800 LA ROCHE SUR FORCH | raid (and)-auth                                                                                                    | -Destinents     |    | -             |     | 1            |       |
| B RAPHAEL              | FOURIERON    | M 186410'S       |              |                               | 20101221 replace features and the pro-                                                                                                    | 2    | 8        | 20 Avenue de Méranile                                                                                                    |                          | 73680       | OWNERIT                  | rigital lourarin@numercable.com                                                                                                    | ODDADAPHI       |    | a             |     | 1            |       |
| 0.0(80,8/4             | Cadro        | M 11091972       |              | RUNNING FLAHETE GENEVE        | 2051221-bitmall-code 2404 pff                                                                                                    | 1    | <u>.</u> | 28 na Adrena Palet                                                                                                    |                          | 74800       | LA ROOME SUB FOROM       | re Adroit@mail.com                                                                                                    | -0000000117     |    |               |     | 1            |       |
| I DARPEURLES           | OWNER        | M 14037975       |              |                               | 3051223 dehudios cinee (takali pel                                                                                                    | 1    | 8        | NOT make the Chalasterit                                                                                                    |                          | 74300       | SANT SGISMONE            | A spin-Gashahab Ac                                                                                                    | 062111425       |    | 8             |     | 1            |       |
| 2.01.04                | Ennand       | M 23431973       |              |                               | 2010/2223 Alter announcer albeits pro-                                                                                                    | 1    | <u>a</u> | 23 Avenue de la pliere                                                                                                    |                          | 74000       | ANNER                    | eroptime@tabual.com                                                                                                    | CELEBRATE CO.   |    | à             |     | 1            |       |
| 2 BADACKE              | Fachd        | M 15.05/1988     |              |                               | 20101222 Auditors rect-d-2-c0 pdf                                                                                                    | 3    | 90       | 13 clics data bilayanta                                                                                                    |                          | 74945       | ANNECY LE VEUX           | rectricitation align it                                                                                                    | 0.42541888      |    | 8             |     | +            |       |
| a GREWAT PETERANDRE    | Christiphe . | M 15401968       |              | 78 Of Course                  | (275122) grand path andro checkplants                                                                                                    | (1+0 | 3        | 26, parciage di Nart Damini                                                                                                    |                          | 74190       | 14.51                    | shretsheeping-water#                                                                                                    | -0042900234     |    | a .           |     | 1            |       |
| H DERIGA               | faire        | M 05641991       |              |                               | 30151222 sizes fables Mast jung                                                                                                    | 1    | 1        | 134 Brue de la Mererat                                                                                                    |                          | 7400        | #PAONY                   | alarra fabran@yartas it                                                                                                    | -0007485170     |    | 1             | 1   | 1            |       |
| A CROT                 | 1.0548       | M 1812196        |              |                               | 2010 1223-cost flarav (1100), pdf                                                                                                    | 1    | 5        | 15 ALLEE MORE BAUCARD                                                                                                    |                          | 6400        | BADAEUT                  | Artive@genal.com                                                                                                    | 08/3960000      |    | 1             | 1   |              |       |
| IT BRUNEAUN            | Parcel       | M 05407963       |              |                               | 20191223 increase parcel Nahuel                                                                                                    | 5    | 1        | LES PRIMES - Baulo de Dans                                                                                                    |                          | 75400       | LONE                     | percel increases (in the                                                                                                    | (AL-20051)      |    | 1             | ;   |              |       |
| IN TERMANCE            | Agent        | F 15111064       |              | Team Parmelar                 | STOTO I Server to agree 100 ed JPD                                                                                                    | 5    | 1        | 220 stream de Contrerey                                                                                                    |                          | 74170       | NAVES PAINTLAN           | betwis aprecipitation                                                                                                    | 0014212754      |    | 5             |     |              |       |
| IN DESIGNATION         | Artiste      | M DARRYINA       |              | Taux Parsalai                 | 2011/2010/restories active Med. (P)                                                                                                    | 1    | 1        | 200 charming Excelored                                                                                                    |                          | Terre       | NAVEL PAINTLAS           | ationtenetalized in                                                                                                    | Conterentian.   |    |               | - 1 |              |       |
| al cuert               | Rature       | F 0101/1973      |              |                               |                                                                                                    | 1    | 1        | 1144 motor do musi                                                                                                    |                          | 7490        | CRUDELLES                | percel to Openings 7                                                                                                    |                 |    | -             |     | -            |       |
| I BAPPET               | dante.       | N DEFENSION      |              |                               | Martin Columba Inverse Reat Inc.                                                                                                    | 5    | 1        | 121 mode that residence                                                                                                    |                          | 7400        | SAME LOBOR               | a sentationnai a                                                                                                    | (ACCRETATE)     |    |               | - 1 |              |       |
| The second             | -            | M MANAGER        | Transm.      |                               | Transfer and the set of the set                                                                                                    | £    | 1        | Time the Publichets                                                                                                    | inmade                   | Sea.        | MUTHER                   | form orbitizents of                                                                                                    | Comerces        |    | 6             |     |              |       |
|                        | 1            | -                |              | Contract and Balance          | manager and the second second second                                                                                                    |      | e —      | The second second                                                                                                    | Chebroace                | -           | La courter and           |                                                                                                    |                 |    | -             |     |              |       |
| a visitization         | 1            |                  |              | burdings and perfect          | and the strength of the strength of the streng | -    | 8 -      | the state of the state                                                                                                    |                          | 1           | AND COLORED              | interest springers at                                                                                                    | Territorian and |    | <u> </u>      |     |              |       |
| * Alaberta .           | Laper        | - 20403-044      |              |                               | The Charles of the second second seco | -    | ÷        | Change in criteria                                                                                                    | Internet int             | -           | Margh, 100, 1800         | pomeagner                                                                                                    | -               |    | -             |     | i            |       |
| E FALOERAS             | oun          | M CRONING        |              | 101.001                       | 3240 C22 Augene give week per                                                                                                    |      | ÷        | 7 mide da grand pré                                                                                                    | provipation i            | 196.00      | TE DHUECHID              | plud (Agnerial 4                                                                                                    | -acord-aco      |    |               |     | -            |       |
| V IN NAME              | Det .        | M 2567/1978      | A400340      | Allipatoris Septent Tradition | 2015 1227 Suite and CHDI patt                                                                                                    | 1    |          | 133 charren de Name                                                                                                    |                          | 74372       | VELAZ                    | Sufficient Querral Law.                                                                                                    | -0622476-419    |    |               |     | 1            |       |
| 2 Wei104               | Cheer        | M 30121962       |              |                               | 2751225-value-alize-2023a.pdf                                                                                                    | 2    | 8        | ACC, rue de la Visiba                                                                                                    |                          | 74285       | VETRER DV LAC            | s webreget-edu (on                                                                                                    | -DESCRIPTION .  |    | 1             |     | 1            |       |
| a ocwaro.              | Allance      | N 54631962       |              | PWPCQUEF                      | 30191226 is ange alghatse MP de dece                                                                                                    | 1    | 1        | 31 charrie des cogadiciés                                                                                                    |                          | 74300       | POET                     | value of \$2 peak per-                                                                                                    | COLUMN A        |    |               |     | 1            |       |
| ANNONER                | Tanco        | M 21091977       |              | URC                           | 30101229 mugnim particle Gallad) pet                                                                                                    | *    | 3        | 244 chemic des bierchets                                                                                                    |                          | 74640       | CHAPERT .                | particle responsibles 8                                                                                                    | -000#101-006    |    | 1             |     | 1            |       |
| e cectar               | Dufferre     | M 0607/1877      |              |                               | 2010/229-croisel guilleurue etche pell                                                                                                    | 2    | 3        | 3 charris de l'alimposi                                                                                                    |                          | 3000        | SANT HEARE DU TOUVET     | control_p@hotmal.com                                                                                                    | 0014480778      |    | 9             | - 1 | 1            |       |
| n Jeuret               | Noniae       | W 20031977       |              |                               | 30101230-hash-sources althird per                                                                                                    |      | 8        | 30, mais de memberen                                                                                                    |                          | 74970       | MICONAY                  | nex hard@inputs out                                                                                                    | -000343227      |    | 0             |     | 1            |       |
| D IPANES               | Pana         | M 01/0/967       |              | SALOHON CAP                   | 20151230 spanar here 200c6 pð                                                                                                    |      | 0        | M. maaron de la rançade                                                                                                    | Sillineat Las<br>Nations | 74780       | SALUNCHES                | Ame, spaniel@salimos.com                                                                                                    | 471060011       |    | 0             |     | 1            |       |
| II MAGE                | Nat          | 34 07/11/1008    |              |                               | 30101230 (mana kat 0.002 pg                                                                                                    |      | 1        | 105 nat de Portscharel                                                                                                    |                          | 7440        | TANPAGES                 | kathana@prot.com                                                                                                    | 021101522       |    | â             |     | 4            |       |
| IN DEPUNIC             | François     | м токолне        | 740013070000 | CAF Annaly                    | 2010/20 tenset factor dialt 200                                                                                                    | 1    |          | 1, close das Dispatta                                                                                                    |                          | 766         | ANNECY LE VIEUR          | Septembershipsel                                                                                                    | 461-087222      |    | 6             | - 3 | 1            |       |
| BI CHARTYIN            | Centry .     | M 2181/1961      |              | ADD INTRODUCTION              | 20101230 characterize #1985.JPD                                                                                                    | 1    | 4        | 8 alles Journe Dorbs * Les Egierte                                                                                                    | er' .                    | 24180       | RINGLY                   | davis ratura@roange1                                                                                                    | -ceremental?    |    | 8             | - 7 |              |       |
| a bout                 | 10044        | N 21091954       |              | Team Parmetali                | 20101221 Alto plan 2023 pdf                                                                                                    | 1    | 1        | 2X na de la fuitere                                                                                                    |                          | have        | NE-ES FAIRELAN           | phot Add Description 9                                                                                                    | 0000279216      |    | 5             |     | 1            |       |
| N OLER                 | Para         | M 21641967       | 100803       | Nampy alats club              | XMENT oper pass of \$27.7 pg                                                                                                    | 5    | 5        | 17 merce projet chronic stat                                                                                                    |                          | 14000       | ULLER I                  | pa.egghemal#                                                                                                    | 063679733       |    | 0             |     | 5            |       |
| 10 June 11             |              |                  |              |                               |                                                                                                    |      |          |                                                                                                    |                          |             |                          |                                                                                                    |                 |    |               |     |              |       |

(6) Bouton pour visualiser le certificat médical de l'inscrit (si cette option est activée dans la gestion de la course).

(7) Bouton pour télécharger l'ensemble des certificats médicaux de la course dans un fichier ZIP. Attention cette opération peut prendre beaucoup de temps suivant le nombre d'inscrits.

- (8) Cette case à cocher permet de dire si le certificat médical a été vu (Informatif).
- (9) Cette case à cocher permet de dire si le certificat médical a été validé (Informatif).
- (10) Ce bouton permet d'envoyer un e-mail de validation du certificat médical à la personne inscrite.
- (11) Ce bouton permet d'envoyer un e-mail de refus du certificat médical à la personne inscrite.
- (12) Ce bouton permet de visualiser le second fichier déposé par le participant lors de l'inscription, si cette option est activée.

| 🥓 Gestion des engi  | agés temp      | *                     |                              |                    |                   |            |                                            |                 |        |                                            |
|---------------------|----------------|-----------------------|------------------------------|--------------------|-------------------|------------|--------------------------------------------|-----------------|--------|--------------------------------------------|
| Epreuve Trail des   | Glaisins - Oli | ve 18 km              | •                            |                    |                   |            |                                            |                 |        |                                            |
| date insc.          | ≎<br>dossard,A | ) nom                 | club 🔎                       | °<br>N°lic, ₽      | °<br>date naiss.≱ | °<br>Sexe∳ | D adresse                                  | ି<br>ville 🔎    | ° op 🧯 | ວ email ລ                                  |
| 07/03/16 - 14:47:11 | 1 246          | ALCALAY Carole        |                              |                    | 13/05/1982        | F          | 49 RUE DE VERNEUIL                         | PARIS           | 75007  | sneakmystyle@gmail.com                     |
| 07/03/16 - 08:22:24 | 1 244          | ANCHISE Sandra        | Hugo Reitzel                 |                    | 26/04/1970        | F          | Rue du Montagnier 26                       | COLLOMBEY       | 1868   | sandra.anchise@gmail.com                   |
| 05/03/16 - 08:53:16 | 1 226          | ANTHOINE Frédéric     | BARGY TEAM                   |                    | 06/04/1979        | м          | 25 route de l'étoile                       | MARNAZ          | 74460  | claudie0812@hotmail.fr                     |
| 07/03/16 - 21:49:21 | 1 251          | ARVIN-BEROD PHILIPPE  |                              |                    | 02/08/1970        | м          | 32 Impasse des Combes Sud                  | SILLINGY        | 74330  | famile.arvinberod@sfr.fr                   |
| 29/02/16 - 12:06:40 | 1 168          | AUDIS Jean-christophe |                              |                    | 11/03/1969        | м          | 76, chemin de seyrosset                    | MORZINE         | 74110  | iean-christophe@cameleon-organsiations.cor |
| 29/03/16 - 22:05:37 | 1 415          | AUFFRET Maëlle        |                              |                    | 30/05/1998        | F          | 324 chemin du moulin                       | CHEVRY          | 01170  | maelle.auffret30@gmail.com                 |
| 27/03/16 - 16:10:46 | 1 383          | BAECHELEN Fred        | CMBM                         | 1029393            | 07/01/1971        | м          | 343 rue du lac vert                        | PASSY           | 74190  | frederic.baechelen@orange.fr               |
| 07/03/16 - 17:55:29 | 1 248          | BALADIé Patrick       | Traileurs du Semnoz / ASPTT. | 717303             | 10/11/1970        | м          | 142, allée du Crêt Soleil                  | QUINTAL         | 74600  | baladie.patrick@gmail.com                  |
| 29/02/16 - 14:12:25 | 1 171          | BALLAND Cynthia       |                              |                    | 15/04/1980        | F          | 165 AVENUE DE LA GARE<br>BAT. ISIS APT 06A | BONNEVILLE      | 74130  | cyncy@live.fr                              |
| 21/03/16 - 17:24:59 | 1 332          | BARBOT Christophe     | ESPERANCE FAVERGES           | 458430             | 18/11/1970        | м          | 737 ROUTE DE LA RAVOIRE                    | DOUSSARD        | 74210  | cba75@aol.com                              |
| 27/03/16 - 10:29:18 | 1 377          | BELLANGER Roger       | staubli sport                |                    | 24/10/1968        | м          | 119 route de la poyat                      | MERCURY         | 73200  | roger.bellanger@neuf.fr                    |
| 23/03/16 - 20:25:56 | 1 350          | BERCHET Damien        | Trailers du mole             |                    | 20/05/1991        | м          | 32 rue des écoles                          | AMBILLY         | 74100  | berchet.damien@orange.fr                   |
| 19/02/16 - 19:40:07 | 1 1 4 2        | BERGER Thomas         |                              |                    | 17/08/1974        | м          | 38 impasse du Lanfonnet                    | ALEX            | 74290  | thomas.berger74@orange.fr                  |
| 27/03/16 - 14:59:14 | 1 382          | BERGER Cyril          |                              |                    | 02/01/1981        | м          | 70 route de sillingy                       | VAULX           | 74150  | cyril.berger@hotmail.fr                    |
| 01/03/16 - 10:08:05 | 1 180          | BERNARD Romain        |                              |                    | 29/04/1988        | м          | 8 rue des Aravis                           | ANNECY          | 74000  | bernard.rom@hotmail.fr                     |
| 20/03/16 - 19:34:26 | 1 327          | BERNARDES Ana-paula   | -                            | -                  | 06/09/1972        | F          | 6 Chemin des Moulins                       | LEAZ            | 01200  | ana-paula.bernardes@laposte.net            |
| 07/03/16 - 08:22:24 | 1 244          | BERTEAU lionel        | Hugo Reitzel                 |                    | 10/01/1966        | м          | Le royal Léman, 8 Bd du<br>Royal           | EVIAN           | 74500  | lionel.berteau@laposte.net                 |
| 20/02/16 - 15:20:19 | 1 1 4 3        | BERTHET David         |                              |                    | 15/07/1983        | м          | 134, route de Vesine                       | CHAPEIRY        | 74540  | berthetdavid@gmail.com                     |
| 24/03/16 - 22:34:00 | 1 361          | BEZARD Jeremy         |                              |                    | 22/12/1988        | м          | rue des ecoles                             | REIGNIER        | 74930  | bezard00jeremy@hotmail.com                 |
| 24/03/16 - 17:29:39 | 1 356          | BILLARD Geoffrey      |                              |                    | 01/12/1982        | м          | 25 rue de la curdy                         | RUMILLY         | 74150  | geoffrey.billard@hotmail.fr                |
| 01/03/16 - 09:58:36 | 1 178          | BIZOUARN marion       |                              |                    | 12/01/1987        | F          | 40 rue Colin                               | VILLEURBANNE    | 69100  | marion.bizouarn@gmail.com                  |
| 15/03/16 - 13:30:30 | 1 293          | BLANC Michèle         | AVOC                         |                    | 02/09/1959        | F          | 14 rue Revon                               | ANNECY          | 74000  | mic.blanc@orange.fr                        |
| 26/03/16 - 12:45:29 | 1 369          | BLONDELLE Jerome      |                              |                    | 15/08/1972        | M          | 32 rue edouard colonne                     | AIX LES BAINS   | 73100  | bloj@hotmail.fr                            |
| 2//03/16 - 12:17:37 | 1 380          | BOCQUET Johann        | Les HYDROS                   | A62394C0280240MS2F | 18/04/1990        | M          | 3 impasse des Barattes                     | ANNECY LE VIEUX | /4940  | johannbocquet@live.fr                      |
| 07/03/16 - 17:53:23 | 1 247          | BOINET Quentin        | Les trailers de la rose      |                    | 08/11/1993        | M          | 5 rue des goelands                         | AIX-LES-BAINS   | 73100  | quentinboinet@live.fr                      |
| 17/03/16 - 19:55:52 | 1 312          | DOLAMPERTI Pauline    |                              |                    | 23/08/198/        | I.         | 25 rue Viala                               | CANT DEDDE ENV  | 09003  | popugorange.tr                             |
| 17/03/16 - 21:44:05 | 1 313          | DOLE ED/COT Exit      | Evine off courses            |                    | 23/02/1964        | M          | 125 mipasse de la vighe                    | ANTHOLOUR LEM   | 74000  | juir angenotmail.com                       |
| 12/03/10 - 10.43.24 | 1 280          | POLE EEVENT lookalla  | Evice off course             |                    | 15/12/1909        | E          | 10 route de Sechex                         | ANTEN CUR / DV  | 74200  | oricigar oricenter com                     |
| 25/03/16 21:30:29   | 1 399          | BONNET Geoffroy       | Linarion course              |                    | 0603/087          | M          | 6 Squara Jean Théhaum                      | DARIS           | 75015  | readfrow honost@hotmail.fr                 |
| 2403/16 - 10:27:53  | 1 355          | BOLL AGNON ieremie    | alligators sevond triathlon  | A48601C            | 18/04/1990        | M          | 39 rue du val vert                         | SEVNOD          | 74600  | jeremiehoulaanon@amail.com                 |
| 2403/16 - 10:39:16  | 1 355          | BOLL AGNON jeremie    | aligators seynod triathion   | A48601C            | 18/04/1990        | M          | 39 rue du vel vert                         | SEVNOD          | 74600  | ieremieboulagnon@gmail.com                 |
| 20/03/16 22:50:21   | 1.416          | BOLIRGEOIS Nicolae    | angator a degrida tratilion  |                    | 11/03/1070        | M          | 34 AVENUE DE BROONV                        | ANINECY         | 74000  | nicohourganie pro@email.com                |
| 1                   |                |                       |                              |                    |                   |            |                                            |                 |        | +                                          |

Connecté en tant que FONTANA Jean-Marie

Dans cette table, après avoir sélectionné la course souhaitée dans la liste déroulante, vous retrouverez toutes les personnes qui ont commencé une inscription. Vous retrouverez également ceux qui n'ont pas payé.

#### 3.2.2- Bilan d'une épreuve

| 🌾 Bilans *                                                                        |                                             |                                                               |                                                                                                    |                                     |
|-----------------------------------------------------------------------------------|---------------------------------------------|---------------------------------------------------------------|----------------------------------------------------------------------------------------------------|-------------------------------------|
| Epreuve Trail des Glaisins - Olive 18 km                                          |                                             |                                                               |                                                                                                    |                                     |
| ≎<br>Nom du parcours                                                              | Nombre Nombre Nombre d'invités organisateur | nt des Nombre d'inscrits for enca<br>otions par internet Inte | ntant<br>aissé p <sup>°</sup> Montant revenant p <sup>°</sup> Montant<br>aissé a VotreCourse organisatev<br>organisatev | ≎ Bilan de ເ⊃ ><br>ir la course ⊃ > |
| Trail des Glaisins - Olive 18 km (0€)                                             | 16 3                                        | 251,00 € 401                                                  | 8 624,75 € 604,75 € 8 020,                                                                                              | 00€ 8 271,00 €                      |
|                                                                                   |                                             |                                                               |                                                                                                    |                                     |
|                                                                                   |                                             |                                                               |                                                                                                    |                                     |
|                                                                                   |                                             |                                                               |                                                                                                    |                                     |
|                                                                                   |                                             |                                                               |                                                                                                    |                                     |
|                                                                                   |                                             |                                                               |                                                                                                    |                                     |
|                                                                                   |                                             |                                                               |                                                                                                    |                                     |
|                                                                                   |                                             |                                                               |                                                                                                    |                                     |
|                                                                                   |                                             |                                                               |                                                                                                    |                                     |
| Nombre total d'Inscrits par l'organisateur 16                                     | Nombre total d'inscrits par Internet        | 401 Nombre to                                                 | otal d'inscrits à l'épreuve 417                                                                                         |                                     |
| Montant total encaissé par l'organisateur 251,                                    | ,00 € Montant total encaissé par Internet   | 8 624,75 € Bilan total                                        | . pour l'organisateur 8 271,00 €                                                                                        |                                     |
| Nombre total d'invités (non payants) 3<br>(Inclus dans les inscrits organisateur) | Montant reversement pour VotreCourse        | 604,75 €                                                      |                                                                                                    |                                     |
|                                                                                   | Restant pour l'organisateur                 | 8 020,00 €                                                    | Imprimer simplifié 📑                                                                                                    | Imprimer complet 🛛 🚑                |

Après avoir sélectionné l'épreuve désirée dans la liste déroulante en haut, il est possible de voir le bilan financier de celle-ci. Ce bilan est accessible à tout moment, il est fait en temps réel. Il est ensuite possible d'imprimer ce bilan de mode simplifié ou complet

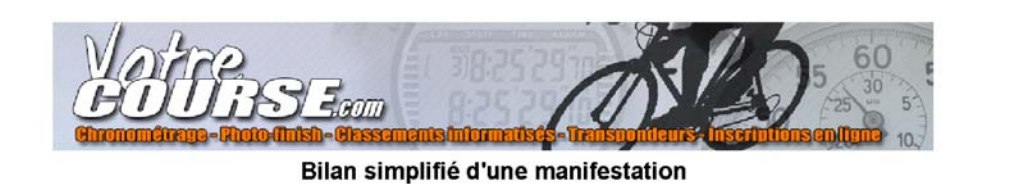

Nombre total d'inscrits par l'organisateur : 16 Montant total encaissé par l'organisateur : 251.00 € Nombre d'invités : 3 Nombre total d'inscrits par Internet : 401 Montant total encaissé par Internet : 8624.75 € Montant reversement pour VotreCourse : 604.75 € Restant pour l'organisateur : 8020.00 € Nombre total d'inscrits à l'épreuve : 417 Bilan total pour l'organisateur : 8271.00 €

#### 3.2.2.2- Bilan complet

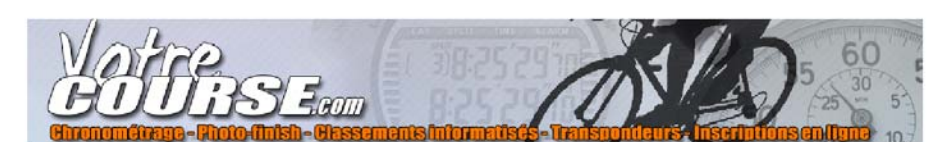

19/09/2017

19/09/2017

#### Trail des Glaisins - Olive 18 km 02/04/16

Bilan d'une manifestation (mise en vente)

| doss.   | nem          | prenom      | CP    | ville                | email                           | Internet     | Invité | Prix de la course | prix avec<br>options | date<br>paiement | revers.<br>VotreCourse | Options |
|---------|--------------|-------------|-------|----------------------|---------------------------------|--------------|--------|-------------------|----------------------|------------------|------------------------|---------|
| 1 001   | LEVEILLE     | Patrice     | 74380 | CRANVES SALES        | patrice leveille@numericable.fr |              |        | 0€                | 19.5                 | 17/12/15         | 1,50                   |         |
| 1 0 0 2 | BASSOMPIERRE | Nicolas     | 74230 | DINGY ST CLAIR       | nbassampierre@yahoo /r          |              |        | 0€                | 10.6                 | 20/12/16         | 1,60                   |         |
| 1 0 0 3 | BARBE        | Anthony     | 74170 | ST GERVAIS LES BAINS | barbe.anthony@orange.fr         | $\square$    |        | 0€                | 19.5                 | 21/12/15         | 1,50                   |         |
| 1 0 0 4 | COUSIN       | Mickael     | 74150 | VAULX                | micka.cousin@sfr.fr             | $\square$    |        | 0 €               | 19.5                 | 22/12/15         | 1,50                   |         |
| 1 0 0 5 | BARBE        | Maelys      | 74170 | ST GERVAIS LES BAINS | maelys.barbe@orange.fr          | $\square$    |        | 0€                | 19.5                 | 22/12/15         | 1,50                   |         |
| 1 0 0 6 | DEKENS       | Josefa      | 74910 | SEYSSEL              | dekens.josefa@free.fr           | $\square$    |        | 0€                | 19.5                 |                  | 1,50                   |         |
| 1 0 0 7 | LATINI       | Christophe  | 74800 | LA ROCHE SUR FORON   | chris_latini@hotmail.com        | $\square$    |        | 0€                | 19.5                 | 24/12/15         | 1,50                   |         |
| 1 0 0 8 | CHABERT      | Laurent     | 74940 | ANNECY-LE-VIEUX      | laurent.chabert21@gmail.com     |              |        | 0€                | 19.5                 | 27/12/15         | 1,50                   |         |
| 1 0 0 9 | BAUER        | MAXIME      | 74000 | ANNECY               | bauermavime@gmail.com           |              |        | 0€                | 19.5                 | 28/12/15         | 1,50                   |         |
| 1 0 1 0 | DUCLOS       | Daniel      | 74290 | MENTHON SAINT BERNA  | dan.duclos@free.fr              | $\square$    |        | 0€                | 19.5                 | 28/12/15         | 1,50                   |         |
| 1 011   | MALASSIGNE   | JEROME      | 74290 | MENTHON SAINT BERNA  | jerome.malassigne@yahoo.com     | $\square$    |        | 0€                | 19.5                 | 28/12/15         | 1,50                   |         |
| 1 0 1 2 | AUMERCIER    | Jean Hugues | 74910 | SEYSSEL              | ajh@cegetel.net                 | $\square$    |        | 0€                | 19.5                 | 30/12/15         | 1,50                   |         |
| 1 0 1 3 | BOUSSAT      | Jessie      | 74800 | SEYNOD               | jessieboussat@yahoo.fr          | $\square$    |        | 0€                | 19.5                 | 31/12/15         | 1,50                   |         |
| 1 0 1 4 | EYMERY       | Estelle     | 74330 | POISY                | stl.eymery77@gmail.com          | $\square$    |        | 0€                | 19.5                 | 31/12/15         | 1,50                   |         |
| 1 0 1 5 | GIGUET       | Jean-yves   | 01220 | DIVONNE LES BAINS    | jean-yves.giguet@wanadoo.fr     | $\square$    |        | 0€                | 19.5                 | 31/12/15         | 1,50                   |         |
| 1 0 16  | FRANCON      | Isabelle    | 73100 | TRévignin            | isabelle_francon@hotmail.com    | $\square$    |        | 0€                | 19.5                 | 02/01/16         | 1,50                   |         |
| 1 0 1 7 | GIRARD       | PHIUPPE     | 74940 | ANNECY-LE-VIEUX      | girardphilippe4274@neuf.fr      | $\square$    |        | 0€                | 19.5                 | 02/01/16         | 1,50                   |         |
| 1 0 1 8 | GIRARD       | CHRISTINE   | 74940 | ANNECY-LE-VIEUX      | girardphilippe4274@neuf.fr      | $\square$    |        | 0€                | 19.5                 |                  | 1,50                   |         |
| 1 0 1 9 | GODIN        | Christophe  | 74930 | PERS-JUSSY           | slasher.man@wanadoo.fr          | $\square$    |        | 0€                | 19.5                 | 02/01/16         | 1,50                   |         |
| 1 0 2 0 | BUFFAT       | Margaux     | 74940 | ANNECY LE VIEUX      | margauxbuffat@hotmail.fr        | $\square$    |        | 0€                | 19.5                 | 03/01/16         | 1,50                   |         |
| 1 0 2 1 | CAVRET       | Grégory     | 74230 | LES CLEFS            | houria.cavret@hotmail.fr        | $\square$    |        | 0€                | 19.5                 | 03/01/16         | 1,50                   |         |
| 1 0 2 2 | CAVRET       | Houria      | 74230 | LES CLEFS            | houria.cavret@hotmail.fr        | $\square$    |        | 0€                | 19.5                 | 03/01/16         | 1,50                   |         |
| 1 0 2 3 | GERARDEAUX   | Claire      | 74570 | GROISY               | p.sylvoz@laposte.net            | $\square$    |        | 0€                | 19.5                 | 04/01/16         | 1,50                   |         |
| 1 0 2 4 | BENCHIMOL    | Nathan      | 74000 | ANNECY               | bauermavime@gmail.com           | $\checkmark$ |        | 0€                | 19.5                 | 04/01/16         | 1,50                   |         |
| 1 0 2 5 | DE PLACE     | Caroline    | 74000 | ANNECY               | kro_d@hatmail.com               | Ø            |        | 0€                | 19.5                 | 04/01/16         | 1,50                   |         |
| 1 0 2 8 | DE PLACE     | Ambroise    | 74000 | ANNECY               | bimousse@hotmail.com            |              |        | 0€                | 19.5                 | 04/01/16         | 1,50                   |         |

www.votracourse.com 14, chemin des Fontannettes - 74370 METZ-TESSY 7461. + 193-662.30.012 mail : Info@votracourse.com Création du logiciel : www.f2concept.com 1/13

Menu Gestion des clients Gestion des codes promo Gestion des inscriptions Bilans Gestion des comptes utilisateurs ?

🥗 Menu

⇔ – □ ×

| Comparishing test and Cárlis FONTENDALL |
|-----------------------------------------|
| Connecte en tant que Cedric FUNTENEAU   |
|                                         |

Pour ce type d'utilisateur, tous les menus sont accessibles

Les menus 'Gestion des Inscriptions' et 'bilan' sont identiques. Il y a seulement une différence : dans les listes déroulantes, toutes les courses de tous les organisateurs sont visibles.

#### 3.3.1- Menu 'Gestion des clients'

| 🎺 GestionDesClient | s          |              |               |                 |   |             |                |                         |
|--------------------|------------|--------------|---------------|-----------------|---|-------------|----------------|-------------------------|
| Voir les inactifs  |            |              |               |                 |   |             | nom            | F2Concept               |
|                    |            | -            | 0             | 0               | _ |             | adresse        | sdsqds                  |
|                    | nom        |              | code postal 🔎 | VIIIE           | • | D actir .   | ,              |                         |
| F2Concept          |            |              | qsd           | qsd             |   | <b>~</b>    |                |                         |
| VotreCourse.com    |            |              | 74940         | ANNECY LE VIEUX |   | ~           |                |                         |
| U.S.M.A. 74        |            |              | 74940         | ANNECY LE VIEUX |   | ×           | code_postal    | qsd                     |
| Orga enduro series |            |              | 74000         | ANNECY          |   | ×           |                |                         |
| Comite AURA        |            |              | 38000         | Bourgoin        |   | ×           | ville          | qsd                     |
|                    |            |              |               |                 |   |             | telephone      | 06.62.32.06.12          |
|                    |            |              |               |                 |   |             | code club      |                         |
|                    |            |              |               |                 |   |             | contact princi | pal                     |
|                    |            |              |               |                 |   |             | E-Mail         |                         |
|                    |            |              |               |                 |   |             | E-mon          |                         |
|                    |            |              |               |                 |   |             | site internet  |                         |
|                    |            |              |               |                 |   |             |                | 🖌 Actif                 |
|                    |            |              |               |                 |   |             |                | 🗐 Annuler 🗙 🛛 Valider 🗸 |
|                    |            |              |               |                 |   |             |                |                         |
|                    |            |              |               |                 |   |             |                |                         |
|                    |            |              |               |                 |   |             |                |                         |
|                    |            |              |               |                 |   |             |                |                         |
|                    |            |              |               |                 |   |             |                |                         |
|                    |            |              |               |                 |   |             |                |                         |
|                    |            |              |               |                 |   |             |                |                         |
| Nouveau 🕂          | Modifier 🧪 | Contacts 🗸 🗸 | Epreuves      | <b>~</b>        |   | Supprimer 🦷 | ]              |                         |

Dans cette fenêtre, vous retrouvez tous les clients (organisateurs d'épreuves ou simplement vendeur d'un produit). A partir d'ici, il est possible d'ajouter, modifier ou supprimer un client, mais aussi de gérer ses 'contacts' (les personnes pouvant se connecter à l'outil pour gérer les inscriptions), et les épreuves.

#### 3.3.1.1- Bouton 'Contacts'

| GestionDesClients          | 0          | nom        | ° م     | prenom | °م             | login            | °م         | password  | ¢ <sup>≎</sup> acti | if >         |
|----------------------------|------------|------------|---------|--------|----------------|------------------|------------|-----------|---------------------|--------------|
|                            | Jean-Marie |            | FONTANA |        | glaisins       |                  | jm2        |           | ~                   |              |
| Voir les inactifs          |            |            |         |        |                |                  |            |           |                     |              |
|                            | ſ          |            |         |        |                |                  |            |           |                     |              |
| 2Concept<br>ntreCourse com |            |            |         |        |                |                  |            |           |                     |              |
| .S.M.A. 74                 |            |            |         |        |                |                  |            |           |                     |              |
| )rga enduro séries         |            |            |         |        |                |                  |            |           |                     | 1            |
| omité AURA                 |            |            |         |        |                |                  |            |           |                     |              |
|                            |            |            |         |        |                |                  |            |           |                     |              |
|                            |            |            |         |        |                |                  |            |           |                     |              |
|                            |            |            |         |        |                |                  |            |           |                     | 1            |
|                            |            |            |         |        |                |                  |            |           |                     |              |
|                            |            |            |         |        |                |                  |            |           |                     | -            |
|                            |            |            |         |        |                |                  |            |           |                     |              |
|                            |            |            |         |        |                |                  |            |           |                     |              |
|                            |            | -          |         |        |                |                  |            | 5.01      |                     | - Base       |
|                            | Nouveau    | Modifier   | 1       |        |                |                  |            |           | Supprimer           | ler          |
|                            | nom        | Jean-Marie |         |        | email          | jeanmariefontana | @gmail.com |           |                     |              |
|                            | prenom     | FONTANA    |         |        | telephone      | 06.86.79.12.00   |            |           |                     |              |
|                            | login      | glaisins   |         |        | Type de compte | Client site      |            |           | v                   |              |
|                            | password   | jm2        |         |        |                | - Actif          |            |           |                     |              |
|                            |            |            |         |        |                |                  |            | Annuler 🗙 | Valider             | $\checkmark$ |

Un contact est une personne autorisée à se connecter à l'outil pour gérer les inscriptions d'un organisateur. Il peut y avoir plusieurs contacts pour un même organisateur

| Cestion des épreuves              |                                   |            | ++ _ 🗆 X                                                                                                    |
|-----------------------------------|-----------------------------------|------------|----------------------------------------------------------------------------------------------------|
| ° Nom                             | 🔎 Date                            | ° Type ຼዖ> | Course                                                                                                    |
| Trail des Glaisins - Olive 18 km  | 02/04/16                          | Trail      | nom Trail des Glaisins - Olive 18 km lieu Annecy le Vieux (74)                                                                                                    |
| Trail des Glaisins - Barman 29 km | 02/04/16                          | Trail      | Type Course à pied Sous-type Trail Date de début 02/04/16 Date de fin 02/04/16                                                                                                    |
| Trail des Glaisins                | 04/04/15                          | Trail      |                                                                                                    |
| Trail des Glaisins - Barman 29 km | 05/04/14                          | Trail      | Nomere a equipiers                                                                                                    |
| Trail des Glaisins - Olive 18 km  | 05/04/14                          | Trail      | Informations -                                                                                                    |
| Trail des Glaisins - Barman 29 km | 06/04/13                          | Trail      | info complementaire cgv                                                                                                    |
| Trail des Glaisins - Olive 18 km  | 06/04/13                          | Trail      | cbp.:::TARIFS DVINSCRPTION          cbp.::::TARIFS DVINSCRPTION          cbp:::::TARIFS DVINSCRPTION          cbp:::::TARIFS DVINSCRPTION          cbp:::::TARIFS DVINSCRPTION          cbp:::::TARIFS DVINSCRPTION          cbp:::::TARIFS DVINSCRPTION          cbp:::::TARIFS DVINSCRPTION          cbp:::::TARIFS DVINSCRPTION          cbp:::::TARIFS DVINSCRPTION          cbp:::::TARIFS DVINSCRPTION          cbp:::::TARIFS DVINSCRPTION          cbp::::::TARIFS DVINSCRPTION          cbp::::::TARIFS DVINSCRPTION          cbp::::::TARIFS DVINSCRPTION          cbp:::::::TARIFS DVINSCRPTION          cbp:::::::TARIFS DVINSCRPTION          cbp:::::::TARIFS DVINSCRPTION          cbp:::::::TARIFS DVINSCRPTION          cbp:::::::TARIFS DVINSCRPTION          cbp:::::::::::TARIFS DVINSCRPTION          cbp::::::::::::::::::TARIFS DVINSCRPTION          cbp::::::::::::::::::::::::::::::::::::                                                                                                    |
|                                   |                                   |            |                                                                                                    |
|                                   |                                   |            | Inscriptions termées       Date de début des insc.       17/12/15       Date de fin des insc.       29/03/16       début       début       termin       revert. >         Heure de début des insc.       11/00/00       Heure de fin des insc.       23/59/59       0/11/15       0/20/20/15       1/50/€       1/50/€       1/50/€       1/50/€       1/50/€       1/50/€       1/50/€       1/50/€       1/50/€       1/50/€       1/50/€       1/50/€       1/50/€       1/50/€       1/50/€       1/50/€       1/50/€       1/50/€       1/50/€       1/50/€       1/50/€       1/50/€       1/50/€       1/50/€       1/50/€       1/50/€       1/50/€       1/50/€       1/50/€       1/50/€       1/50/€       1/50/€       1/50/€       1/50/€       1/50/€       1/50/€       1/50/€       1/50/€       1/50/€       1/50/€       1/50/€       1/50/€       1/50/€       1/50/€       1/50/€       1/50/€       1/50/€       1/50/€       1/50/€       1/50/€       1/50/€       1/50/€       1/50/€       1/50/€       1/50/€       1/50/€       1/50/€       1/50/€       1/50/€       1/50/€       1/50/€       1/50/€       1/50/€       1/50/€       1/50/€       1/50/€       1/50/€       1/50/€       1/50/€       1/50/€       1/50/€       1/50/€                                                                                                    |
|                                   |                                   |            | Fichler     20151217-72358_reglement.pdf     Image: Ware includes and the includes and the |
|                                   |                                   |            | Facultatif Options                                                                                                    |
|                                   |                                   |            | Facultatir 1         Cption         pritz         Courses         Inite         Pact VC         Age min         Age min         <                                                                                                    |
| Nouveau + F<br>Modifier           | Récup.certif. 💙<br>Supp.certif. 💙 | Supprimer  | Annuler 🗙 Valider 🗸                                                                                                    |

Cette fenêtre permet de créer, modifier ou supprimer des épreuves (des ventes) pour un client donné.

## 3.3.1.2- Boutons 'Epreuves'

#### 3.3.2- Menu 'Gestion des codes promo'

| 🥴 Gestion des co | des promotion      |        |   |            |               | - • ×       |
|------------------|--------------------|--------|---|------------|---------------|-------------|
| Code             | °م                 | Course | Q | ° Remise 🔎 | date de début | date de fin |
| PROMO-TEST       | Champ reg cc       |        |   | 3,00€      | 18/01/        | 18/01/      |
|                  |                    |        |   |            |               |             |
|                  |                    |        |   |            |               |             |
|                  |                    |        |   |            |               |             |
|                  |                    |        |   |            |               |             |
|                  |                    |        |   |            |               |             |
|                  |                    |        |   |            |               |             |
|                  |                    |        |   |            |               |             |
| Nouveau 🕂        | • Modifier 🧪       |        |   |            |               | Supprimer 🧧 |
|                  |                    |        |   |            |               |             |
| Code             | PROMO-TEST         |        |   |            |               |             |
| Course           | Champ reg cc       |        |   | -          |               |             |
| montant remise   | 3,00 €             |        |   |            |               |             |
| Date de début    | 01/01/2018         |        |   |            |               |             |
| Date de fin      | 15/01/2018         |        |   |            |               |             |
| description      | Code promo de test |        |   |            |               |             |
|                  |                    |        |   |            |               |             |
|                  |                    |        |   |            |               |             |
|                  |                    |        |   |            | Annuler       | X Valider 🗸 |

Il est possible, pour une épreuve donnée, et entre 2 dates, de créer un code promo. Si ce code est utilisé par un client, il bénéficiera d'une remise du montant défini dans cette fenêtre.

#### 3.3.3- Menu 'Gestion des comptes utilisateurs'

| 🌿 Comptes client  | t                      |                |                             |                     |                                      |  |  |
|-------------------|------------------------|----------------|-----------------------------|---------------------|--------------------------------------|--|--|
| ^ r               | nom 🔎                  | prenom         | ° login                     | password            | $^{\circ}$ mail de contact $ ho$ >   |  |  |
| FONTENEAU         |                        | Cédric         | cedannecy                   | Xu7fCqXu7fCq        | cedric@votrecourse.com               |  |  |
| FRICK             |                        | Sébastien      | nathaliefrick@free.fr       | samson              | nathaliefrick@free.fr                |  |  |
| gaignard          |                        | Christophe     | Christophe.G                | Csmrgaignard1974    | gaignard.c@sfr.fr                    |  |  |
| GAIGNARD          | NARD Christophe        |                | gaignad.c@sfr.fr            | Csmrgaignard1974    | gaignard.c@sfr.fr                    |  |  |
| GALLAND           | LAND Ludovic           |                | Igalland                    | Xu7fCq              | ludovic@l-chrono.com                 |  |  |
| Garibal           | ibal Olivier           |                | pogaribal@gmail.com         | Olivier28           | pogaribal@gmail.com                  |  |  |
| genestier         |                        | STEPHANE       | 69stefgene69@gmail.c        | m cailloute02       | 69stefgene69@gmail.com               |  |  |
| goddard           |                        | ludovic        | ludovicgoddard@yaho         | .fr 3796yl74        | ludovicgoddard@yahoo.fr              |  |  |
| Goma              |                        | Gismar Patrock | gpvelovelopn@gmail.co       | m 19901990vvpn      | gpvelovelopn@gmail.com               |  |  |
| GONON             |                        | Fabrice        | GONON                       | marinelea69         | famillegonon24@gmail.com             |  |  |
| GOURRAGNE         |                        | Thomas         | thomas.gourragne@ya         | ioc Zandervo73      | thomas.gourragne@yahoo.fr            |  |  |
| Grandcoing        |                        | Samuel         | sam51                       | arthur51            | sam.grandcoing@orange.fr             |  |  |
| GUICHARD          |                        | Yannick        | yannguich                   | levanasa            | yannick.guichard1501@sfr.fr          |  |  |
| haimad            |                        | lahous         |                             | gtancxqn            | lahous74@gmail.com                   |  |  |
| haimad            |                        | lahous         | lahous74                    | ollajaha74          | lahous74@gmail.com                   |  |  |
| Hayes             |                        | Michael        | mhayes                      | laugh726            | mhayes726@gmail.com                  |  |  |
| HEURTEBISE        |                        | JEAN LOUIS     | jean-louis.heurtebise@      | va 123456JL         | jean-louis.heurtebise@wanadoo.fr 🗸 🗸 |  |  |
| Nouveau 🕂         | Modifier 🧪             |                |                             |                     | Supprimer 🧧                          |  |  |
| nom               | FONTENEAU              | 5              | sexe M                      | ЛЛF                 |                                      |  |  |
| prenom            | Cédric                 |                | adresse 8, Bo               | levard de la Rocade |                                      |  |  |
| login             | cedannecy              |                | adresse2                    | e2 Le Janua         |                                      |  |  |
| password          | Xu7fCqXu7fCq           |                | code postal 74000           |                     |                                      |  |  |
| mail de contact   | cedric@votrecourse.com |                | /ille ANNE                  | CY                  |                                      |  |  |
| club              | Annecy C.C.            |                | Féléphone 0033              | 0662320612          |                                      |  |  |
| n° de licence     | 2474009011             | (              | date d'inscription 27/09/15 |                     |                                      |  |  |
| date de naissance | 01/01/70               |                |                             |                     | Annuler 🗙 🛛 Valider 🗸                |  |  |

Il est ici possible de gérer les 'comptes utilisateurs' créés sur le site par les clients.